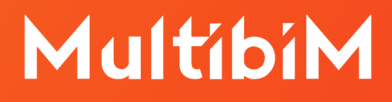

# Archicad.

## Instrukcja wymiany klucza fizycznego typu WibuKey na CodeMeter.

Wymagane oprogramowanie:

GRAPHISOFT License Manager Tool

http://www.graphisoft.com/downloads/licensing

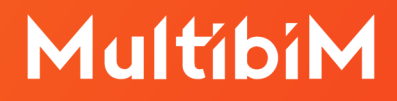

### Dla czego musimy wymieniać klucz fizyczny typu WibuKey (zielony)?

Zgodnie ze zmianami zabezpieczeń wprowadzonymi przez GRAPHISOFT, z przyczyn technicznych Archicad od wersji19 działa wyłącznie z kluczami typu CodeMeter (srebrny) bądź kluczami wirtualnymi.

#### Zanim zaczniesz:

- 1. Przygotuj komputer, który ma dwa dostępne porty USB.
- Upewnij się, że jest zainstalowany GRAPHISOFT License Manager Tool. Można go pobrać ze strony: http://www.graphisoft.com/downloads/licensing.
- 3. Przygotuj klucze fizyczne typu WibuKey (zielony) oraz CodeMeter (srebrny).
- 4. Upewnij się, że łącze internetowe, z którego korzystasz, jest stabilne. Jeśli połączenie się często zrywa, wskazane jest, aby odłożyć przeprowadzanie procedury wymiany do czasu uzyskania lepszego połączenia z internetem.

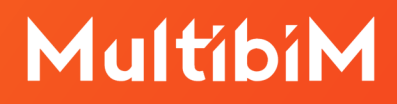

#### Krok po kroku:

 Do portu USB włóż przygotowaną parę kluczy - stary WibuKey (zielony) oraz nowy CodeMeter (srebrny). Uruchom program GRAPHISOFT License Manager Tool. Naciśnij przycisk Continue.

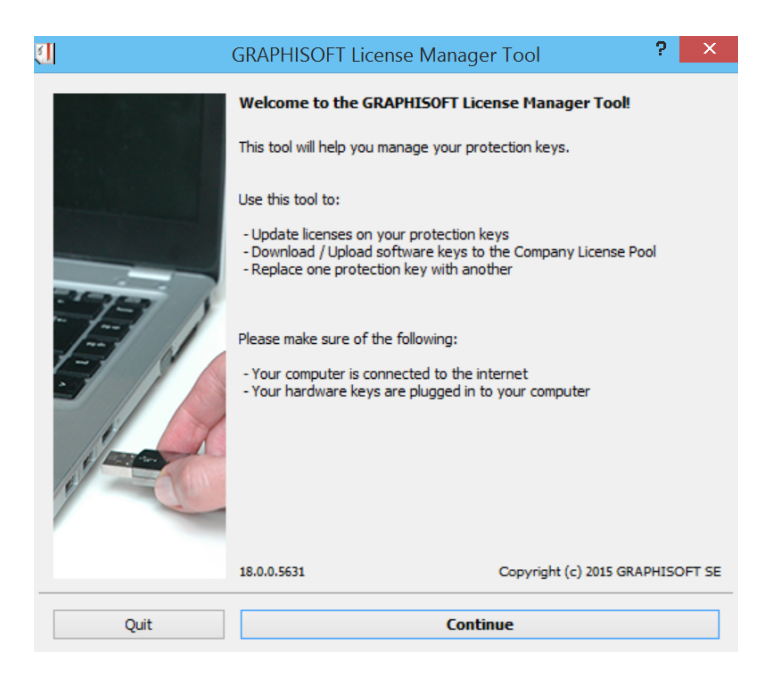

2. W oknie programu pojawią się numery włożonych kluczy fizycznych. Naciśnij przycisk **Continue**.

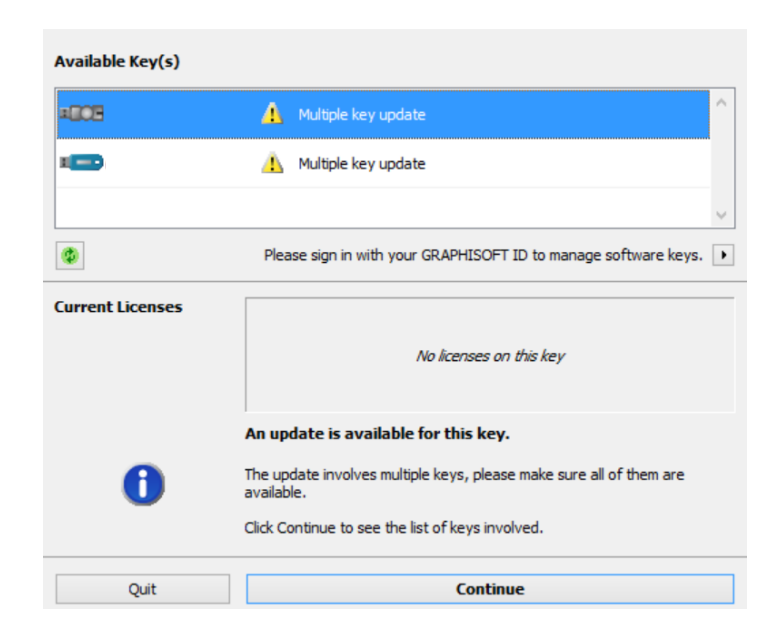

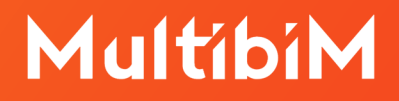

3. W kolejnym oknie należy upewnić się, że zostały włożone właściwe klucze. Naciśnij przycisk **Start**.

| Please make sure you | u have the following keys available. |       |
|----------------------|--------------------------------------|-------|
| SOURCE KEYS          |                                      | ^     |
| -                    | Available                            |       |
| TARGET KEYS          |                                      |       |
| ×605                 | Available                            |       |
|                      |                                      |       |
|                      |                                      |       |
|                      |                                      |       |
|                      |                                      | ~     |
|                      | Cancel                               | Start |

4. Po pomyślnym zakończeniu procesu kliknij **Close**. Od tej pory klucz fizyczny typu WibuKey nie jest aktywny.

| Please make sure you ha | ve the | followin | g keys a | available. |      |       |   |
|-------------------------|--------|----------|----------|------------|------|-------|---|
| SOURCE KEYS             |        |          |          |            |      |       | ^ |
|                         | 0      | ОК       |          |            |      |       |   |
| TARGET KEYS             |        |          |          |            |      |       |   |
| =605                    | 0      | ОК       |          |            |      |       |   |
|                         |        |          |          |            |      |       |   |
|                         |        |          |          |            |      |       |   |
|                         |        |          |          |            |      |       |   |
|                         |        |          |          |            | <br> |       | ~ |
|                         |        |          |          | Cancel     |      | Close |   |

5. Aby rozpocząć pracę w Archicadzie, klucz fizyczny typu CodeMeter musi być podłączony do portu USB.

Uwaga: Aby uruchomić starszą wersję programu Archicad (tj. Archicad 10, 11 lub 12) należy zainstalować na komputerze odpowiednią wersję programu CodeMeter Enabler ze strony: https://graphisoft.com/downloads/protection\_key?

# MultibiM

### Kontakt ze wsparciem:

- +48 734 107 236
- wsparcie@multibim.pl